## お申込み手続きの流れ

## 来店型・WEB完結型をお選びいただけます。

| 来店型                                                                                          | WEB完結型                                     |  |  |
|----------------------------------------------------------------------------------------------|--------------------------------------------|--|--|
| インターネットから仮審査をお申込み                                                                            | ご来店が不要で、インターネット                            |  |  |
| いただけます。                                                                                      | のみでお申込みからご契約まで                             |  |  |
| 正式なお申込みは、お取引を希望さ                                                                             | 完了します。                                     |  |  |
| れる支店へご来店ください。                                                                                | ※WEB完結型は正式なお申込みまでに当金                       |  |  |
|                                                                                              | 庫の普通預金口座を開設済みで、運転免                         |  |  |
|                                                                                              | 新語・ハスホートをの持ちの力に減りより。 ※条件によっては、来店型に変更させていただ |  |  |
|                                                                                              | く場合がございます。                                 |  |  |
| スマートフォン・パソコンで                                                                                | スマートフォン・パソコンで                              |  |  |
| STEP 当金庫ホームページから<br>1 仮審査由込み                                                                 | STEP 当金庫ホームページから                           |  |  |
|                                                                                              | していたの                                      |  |  |
| STEP<br>お電話にて、仮審査の<br>た田をご連め                                                                 | STEP メール・電話にて、                             |  |  |
| 2 和未でこ注和                                                                                     | 2 1次留目和未のと連桁                               |  |  |
| STEP<br>ご来店の上、                                                                               | STEP 正式なお申込み、                              |  |  |
| 3 正式なお申込み                                                                                    | 本人確認者知寺のゲ                                  |  |  |
|                                                                                              |                                            |  |  |
|                                                                                              |                                            |  |  |
| ご用意いただくもの                                                                                    |                                            |  |  |
| 1. 本人確認書類<br>運転免許証、パスポート 等                                                                   | ÷                                          |  |  |
| <ol> <li>年収確認資料</li> <li>公的所得証明書、源泉徴収票、確定申告書、年金振込通知書、</li> <li>年金額改定通知書、年金決定通知書 等</li> </ol> |                                            |  |  |
| 3. 資金使途確認書類                                                                                  |                                            |  |  |
| カーライフプラン                                                                                     |                                            |  |  |
| 法乂書、兌槓書、請氷書、融貨残局傩認書類 等                                                                       |                                            |  |  |
| 教育ローン「学園」<br>学校発行の振込用紙、請求書、パンフレット、就学確認書類、<br>融資残高および教育関連借入であることが分かる書類等                       |                                            |  |  |
| 職域サポートローン                                                                                    |                                            |  |  |
| 注文書、見積書、請求書、                                                                                 | 融資残高確認書類、学校発行の                             |  |  |
| 振込用紙、請求書、ハンノ<br>および教育関連借入である                                                                 | レット、肌子唯認書類、融質残高<br>ことが分かる書類 等              |  |  |
| リフォームローン                                                                                     |                                            |  |  |
| 見積書、注文書、請求書、                                                                                 | 融資残高および借換え対象ローンの                           |  |  |
| 金 快速 唯 認書 類 、 借 換 え 対<br>よび 返済 用 預 金 口 座 通 帳 、                                               | 家の住モローンにかかる返済予定表る<br>領収書、通帳 等              |  |  |
| <b>新教育カードローン</b><br>在学証明書、学生証 等                                                              |                                            |  |  |
| 住宅ローン・無担保住宅ローン                                                                               |                                            |  |  |

## はんしん個人ローン インターネットお申込み ご利用にあたってのご案内

|      | 保証会社                    | 一般社団法人しんきん保証基金                                                                                                    |
|------|-------------------------|----------------------------------------------------------------------------------------------------|
| 01.3 | インターネット<br>申込み対象<br>ローン | <ul> <li>カーライフプラン※</li> <li>リフォームプラン</li> <li>教育ローン「学園」※</li> <li>フリーローン※</li> <li>新はんしんカードローン※</li> <li>新教育カードローン※</li> <li>住宅ローン</li> <li>・・・・・・・・・・・・・・・・・・・・・・・・・・・・・・・・・・・・</li></ul>                                                                                                    |
| )    | ご利用料金                   | ●無料<br>※インターネット通信料は、お客さまのご負担となります。                                                                                                    |
|      | ご利用時間                   | ●原則 24 時間、365 日<br>※システムメンテナンスのためご利用いただけない場合が<br>ございますので、あらかじめご了承ください。                                                                                                    |
|      | W E B 申込み<br>優遇         | <ul> <li>下記の商品をインターネットを通じてお申込みいただいた場合、基準金利から年0.3%優遇させていただきます。</li> <li>・カーライフプラン ・教育ローン「学園」</li> <li>・リフォームプラン ・無担保住宅ローン</li> <li>※優遇金利および特約期間は、金融情勢等により追加・廃止する場合がございますので、あらかじめご了承ください。</li> <li>※その他優遇条件についてはホームページをご確認ください。</li> </ul>                                                          |
| 資お   | ご留意事項                   | <ul> <li>審査の結果、ご希望に添えない場合もございますので、あらかじめご了承ください。</li> <li>お申込み確認後に、当金庫または保証会社である一般社団法人しんきん保証基金より、ご指定の連絡先へ電話にてお申込み内容等の照会をさせていただく場合がございます。</li> <li>WEB完結型をご希望で普通預金を開設していない場合でも、正式なお申込みまでに普通預金口座を開設していただける場合は、WEB完結型でのお申込みが可能です。</li> <li>WEB完結型でお申込みいただいても、条件によっては来店型に変更させていただく場合がございます。</li> </ul> |

ご質問・ご相談は、お近くの店舗までお問い合わせください。

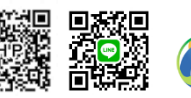

はんしん個人ローン インターネット お申込み

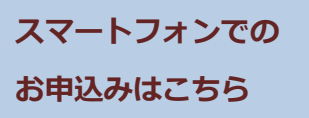

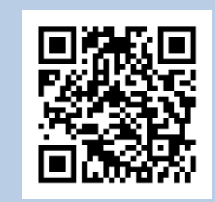

С

## 仮審査申込み手続きの流れ(例:カーライフプラン)

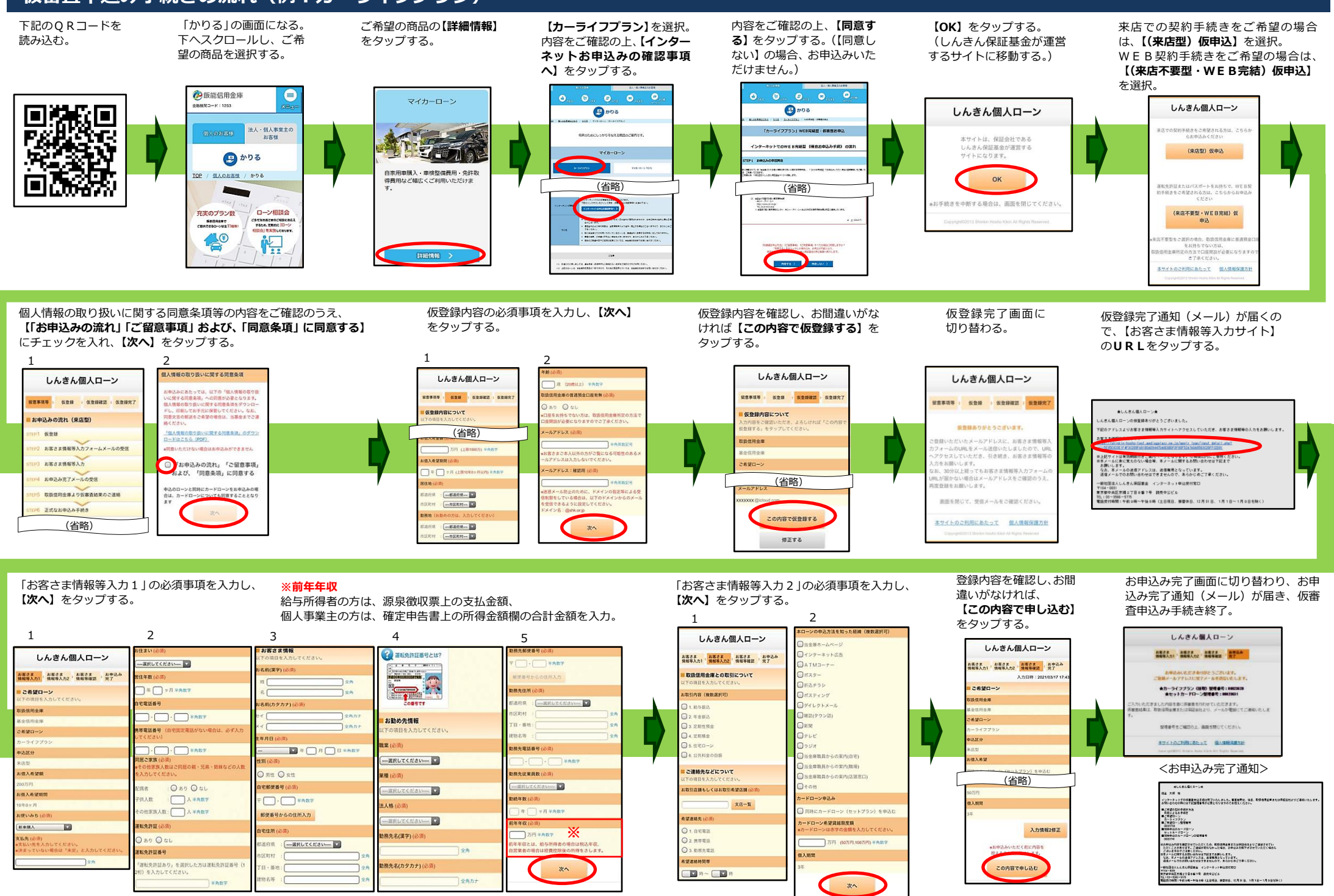